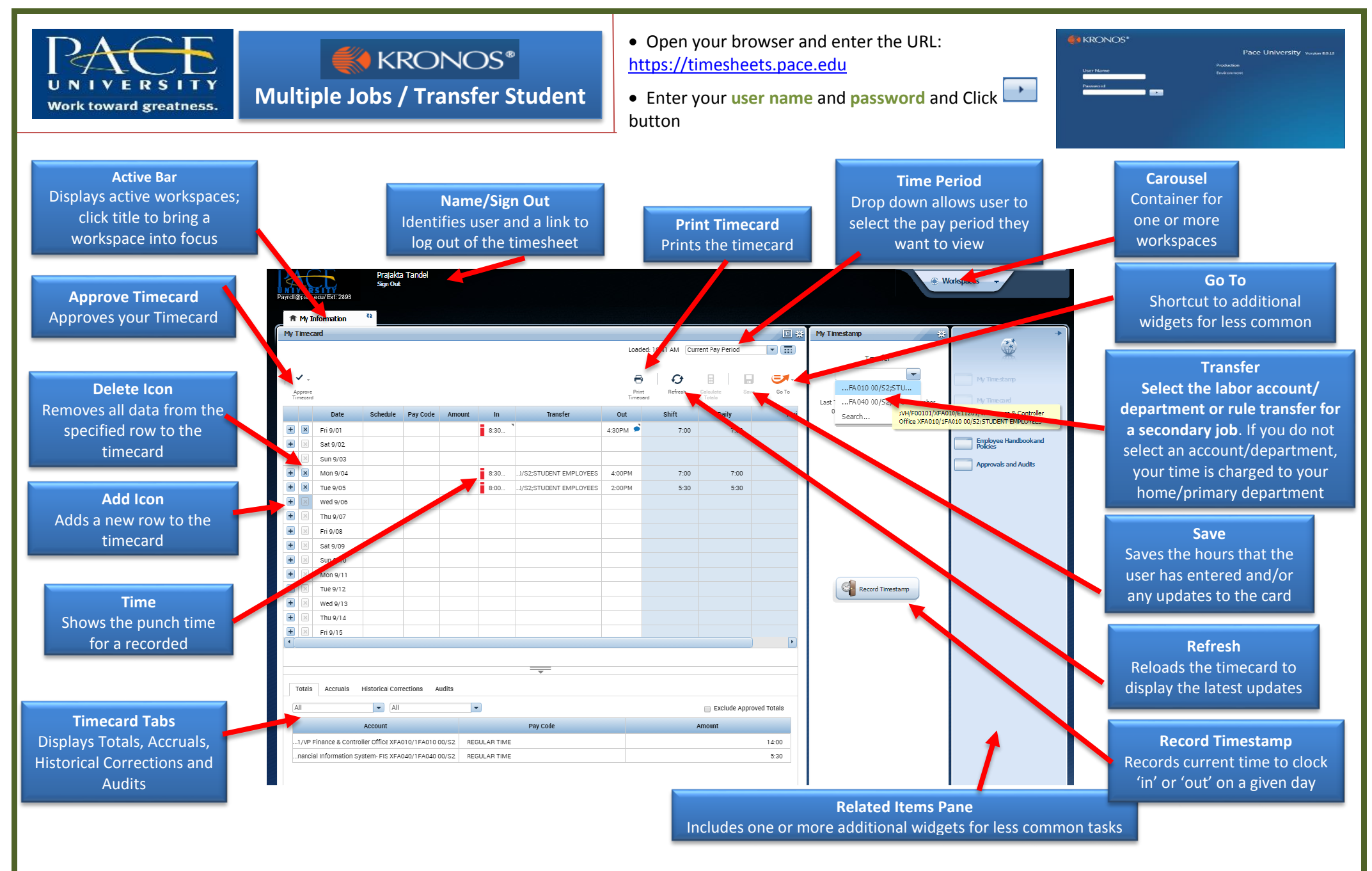

1. Punching In is a two-step process: Select the job/department and then punch In with the Record Timestamp button.

2. Punching Out is a one-step process: Punch Out with the Record timestamp button, do not select the transfer code.